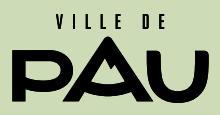

School and extracurricular registrations

 Reservations and payments for catering and after-school care

## Family portal user manual

## index

|   | Presentation of the family portal and log in   | 2  |
|---|------------------------------------------------|----|
| 0 | Declaration or address change                  | 4  |
| 2 | Request for a first school registration online | 6  |
| B | Health record                                  | 9  |
| 9 | I add or modify my contact's list              | 12 |
| 6 | Allow notifications                            | 13 |
| 6 | Make the reservation                           | 14 |
| 0 | To pay and check my bill                       | 15 |
|   |                                                |    |

# Presentation of the family portal and log in

To log in on the family portal, please visit: **www.pau.fr.** Section: Procedures online/School and After school/Family portal.

Click on the tab "to log in" and enter the identifiers and password communicated by the school life department of the city of Pau.

Remark: If you don't have any family account, please complete the form on <u>www.pau.fr</u>

Section : Procedures online / School and After school / Request to create a family account.

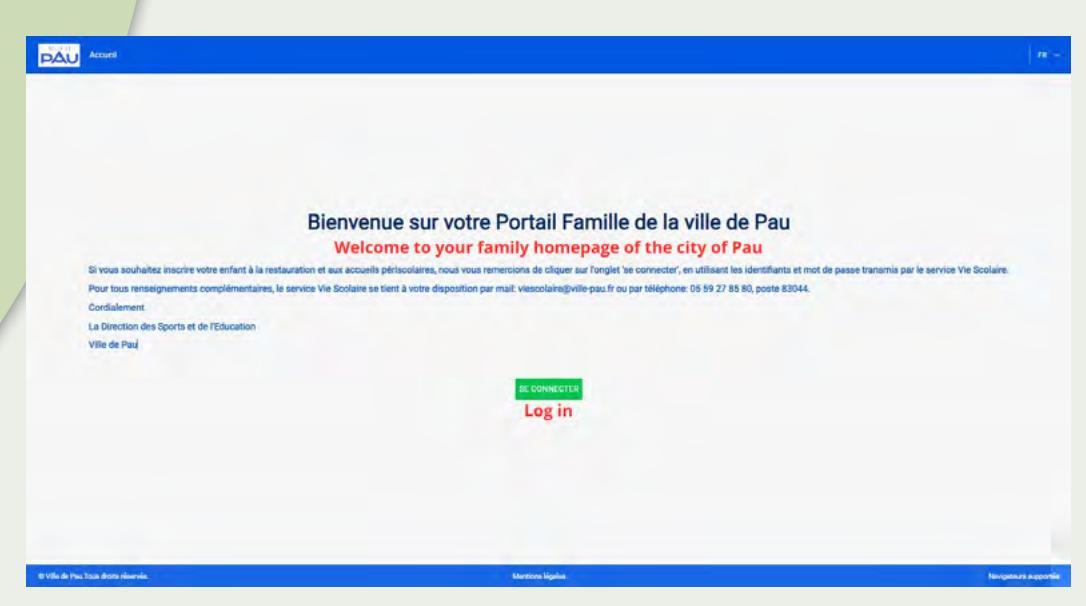

#### This is your family portal

|                                      |                                                                                                    | 4   • • • • • • • • • • • • • • • • • • |
|--------------------------------------|----------------------------------------------------------------------------------------------------|-----------------------------------------|
| Médias (0)                           |                                                                                                    |                                         |
| Media                                |                                                                                                    |                                         |
| Aucune donnée trouvée                |                                                                                                    |                                         |
| Payer les factures (0)               | Démarche(s) disponible(s) (5)                                                                          |                                         |
| Pay bills                            | Available approaches                                                                                   |                                         |
| Auquine faciliare impaiyée en cours  | Dedarer son adresse (changement/tere inscription) Dedarer son adresse (changer/ist registration) Start |                                         |
|                                      | 1ère inscription scolaire 2023/2024 - Ville de PAUJ                                                    |                                         |
| Mes demarches en cours (0)           | Start Start                                                                                            |                                         |
| my current procedures                | Fiche suritaire de lisison                                                                             |                                         |
| Pressed processory of interiors      | seese. Sanitary liaison form                                                                           |                                         |
|                                      | J'ajoute ou je modifie la liste de mes contacts                                                        |                                         |
| Boite de réception (0)               | show. Add or modify my contact list                                                                    |                                         |
| Inbox                                | Autoriser les notifications                                                                            |                                         |
| Paal de nouveaux messinges           | states. Allow notifications Tournom Start                                                              |                                         |
| Inscriptions Petite Enfance          |                                                                                                    |                                         |
| Early childhood registrations        | e de ma démarche                                                                                       |                                         |
| Auturn processus à montres:          | St. of my process<br>Aucun A moment                                                                    |                                         |
| Inscriptions périscolaires           |                                                                                                    |                                         |
| Extracurricular registrations        | Mes documents                                                                                          |                                         |
| Aucun processus à montree:           | My documents Augure somile stoute                                                                      |                                         |
| 16 Ville de Pau, Your Greits Haamie. | Mandatan Magdan                                                                                        | Receptors supporting                    |

Through the family portal you can follow this procedure :

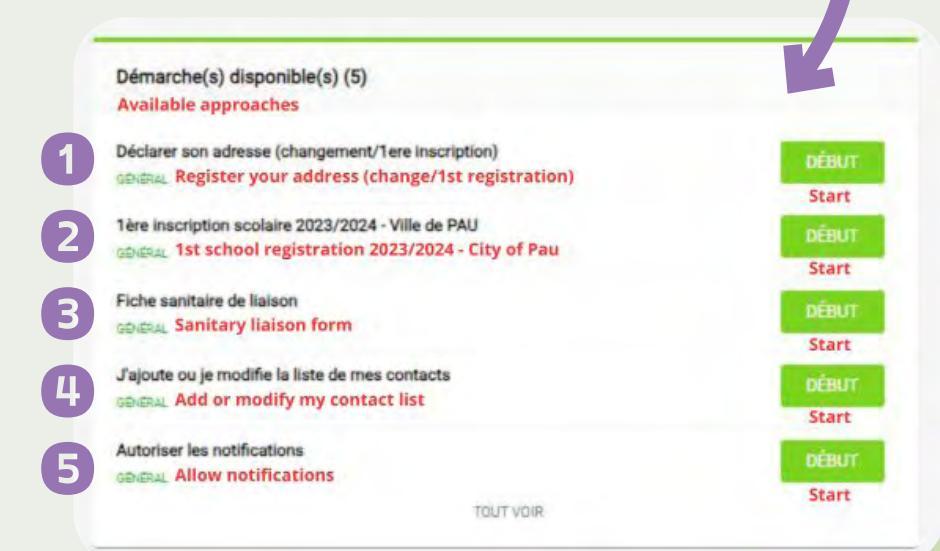

# **1** Declaration or address change

Start

This approach allows to you to inform your address in the following cases:

- first application for a school registration for the family
- declare the new address in case of moving

Déclarer son adresse (changement/1ere inscription) GÉNÉRAL Register you address (change/1st registration)

Click on the tab

ab **DÉBUT** 

french | spanish | english

Fill in the following fields starting with the postal code.

| Dode postal Postal code                                                                                                    | -                                                                                                    | Ville City                                                                                                    |                                                   |
|----------------------------------------------------------------------------------------------------|----------------------------------------------------------------------------------------------------|----------------------------------------------------------------------------------------------------|---------------------------------------------------|
| 64000                                                                                                    | ×                                                                                                    | PAU                                                                                                    | ×                                                 |
| Rue Street                                                                                                    |                                                                                                    |                                                                                                    |                                                   |
| RUE HENRI IV                                                                                                    |                                                                                                    |                                                                                                    |                                                   |
| Numéro Number                                                                                                    |                                                                                                    | BTQ                                                                                                    |                                                   |
| 18                                                                                                    |                                                                                                    | BTQ                                                                                                    | ÷                                                 |
| Complément d'adresse Additional a                                                                                                    | ddress                                                                                                    |                                                                                                    |                                                   |
| Complément d'adresse                                                                                                    |                                                                                                    |                                                                                                    |                                                   |
| Nationalité Nationality                                                                                                    |                                                                                                    |                                                                                                    |                                                   |
| -                                                                                                    |                                                                                                    |                                                                                                    | ×                                                 |
|                                                                                                    |                                                                                                    |                                                                                                    |                                                   |
| Déclarer son adress<br>Register your address (cha<br>Je dépose mon justificatif de c<br>I submit my proof of chang                                                                                                    | e (change<br>nge/1st regi<br>hangement d'a<br>ge of addres:                                                                                    | ement/1ere inscripti<br>stration)<br>adresse<br>s                                                                                                    | on)                                               |
| Déclarer son adresse<br>Register your address (cha<br>Je dépose mon justificatif de c<br>submit my proof of chang<br>Documents à fournir Docume<br>/ous trouverez ci-dessous la liste des do<br>fou will find below the list of docume<br>(changs obligatoires                                                                                                    | e (change<br>nge/1st regi<br>hangement d'a<br>ge of address<br>ents to be pro<br>cuments à fournir. I<br>nts you need to p                     | ement/1ere inscripti<br>stration)<br>adresse<br>s<br>ovided<br>Les pièces obligatoires sont marquées<br>rovide. Required documents are ma                                   | on)<br>dun point bleu.<br>rrked with a blue dot.  |
| Déclarer son adresse<br>Register your address (cha<br>Je dépose mon justificatif de c<br>I submit my proof of chang<br>Documents à fournir Docume<br>/ous trouverez ci-dessous la liste des do<br>/ou will find below the list of docume<br>champs obligatoires                                                                                                    | e (change<br>inge/1st regi<br>hangement d'a<br>ge of addres:<br>ents to be pro-<br>cuments à fournir. I<br>nits you need to p                  | ement/1ere inscripti<br>stration)<br>adresse<br>s<br>ovided<br>Les pièces obligatoires sont marquées<br>rovide. Required documents are ma                                   | dun point bleu.<br>rrked with a blue dot.         |
| Déclarer son adress<br>Register your address (cha<br>Je dépose mon justificatif de c<br>I submit my proof of chang<br>Documents à fournir Docume<br>/ous trouverez ci-dessous la liste des do<br>fou will find below the list of docume<br>champs obligatoires<br>Foyer Home<br>Pau Test - Paula Test                                                                                                    | e (change<br>nge/1st regi<br>hangement d'a<br>ge of address<br>ents to be pro-<br>ouments à fournir.<br>nts you need to p                      | ement/1ere inscripti<br>stration)<br>adresse<br>s<br>ovided<br>Les pièces obligatoires sont marquées<br>rovide. Required documents are ma                                   | dun point bleu.<br>rrked with a blue dot.         |
| Déclarer son adress<br>Register your address (cha<br>Je dépose mon justificatif de c<br>I submit my proof of chang<br>Documents à fournir Docume<br>/ous trouverez ci-dessous la liste des do<br>You will find below the list of docume<br>- champs obligatoires<br>Foyer Home<br>Pau Test - Paula Test<br>JUSTIFICATIF DE DOMICILE DE MOIN                                                                                                    | e (change<br>inge/1st regi<br>hangement d'a<br>ge of addres:<br>ents to be pri<br>cuments à fournir. I<br>ints you need to p                   | ement/1ere inscripti<br>stration)<br>adresse<br>s<br>ovided<br>Les pièces obligatoires sont marquées<br>rovide. Required documents are ma                                   | fon)<br>dun point bleu.<br>rrked with a blue dot. |
| Confirm VALIDER<br>Déclarer son adress<br>Register your address (cha<br>Je dépose mon justificatif de c<br>I submit my proof of chang<br>Documents à fournir Docume<br>/ous trouverez ci-dessous la liste des do<br>fou will find below the list of docume<br>/ changs obligatoires<br>Foyer Home<br>Pau Test - Paula Test<br>IUSTIFICATIF DE DOMICILE DE MOIN<br>Justificatif.domicile.jpg                                                                                                    | e (change<br>inge/1st regi<br>hangement d'a<br>ge of addres:<br>ents to be pro-<br>cuments à fournir. I<br>nits you need to p                  | ement/1ere inscripti<br>stration)<br>adresse<br>s<br>ovided<br>Les pièces obligatoires sont marquées<br>rovide. Required documents are ma                                   | fon)<br>dun point bleu.<br>rrked with a blue dot. |
| Continue VALIDER  Déclarer son adress Register your address (cha Je dépose mon justificatif de c I submit my proof of chang Documents à fournir Docume /ous trouverez ci-dessous la liste des do fou will find below the list of docume /cous trouverez ci-dessous la liste des do fou will find below the list of docume /cous trouverez ci-dessous la liste des do fou will find below the list of docume /coustrouverez ci-dessous la liste des do fou will find below the list of docume /coustrouverez ci-dessous la liste des do fou will find below the list of docume /coustrouverez ci-dessous la liste des do fou will find below the list of docume /coustrouverez ci-dessous la liste des do fou will find below the list of docume /coustrouverez ci-dessous la liste des do fou will find below the list of docume /coustrouverez ci-dessous la liste des do fou will find below the list of docume /coustrouverez ci-dessous la liste des do fou will find below the list of docume /coustrouverez ci-dessous la liste des do fou will find below the list of docume /coustrouverez ci-dessous la liste des do fou will find below the list of docume /coustrouverez ci-dessous la liste des do fou will find below the list of docume /coustrouverez ci-dessous la liste des do fou will find below the list of docume /coustrouverez ci-dessous la liste des do /coustrouverez ci-dessous la liste des do /c                                                                                                   | e (change<br>nge/1st regi<br>hangement d'a<br>ge of address<br>ents to be pro<br>ouments à fournir. I<br>nots you need to p                    | ement/1ere inscripti<br>stration)<br>adresse<br>s<br>ovided<br>Les pièces obligatoires sont marquées<br>rovide. Required documents are ma<br>poof of address less than 3 mo | dun point bleu.<br>wrked with a blue dot.         |
| Confirm VALIDER<br>Déclarer son adress<br>Register your address (cha<br>De dépose mon justificatif de c<br>I submit my proof of chang<br>Documents à fournir Docume<br>/ous trouverez ci-dessous la liste des do<br>Yous trouverez ci-dessous la liste des do<br>Yous trouverez ci-dessous la liste des do | e (change<br>nge/1st regi<br>hangement d'a<br>ge of address<br>ents to be pro<br>ouments à fournir. I<br>nits you need to p<br>s DE 3 MOIS Pro | ement/1ere inscripti<br>stration)<br>adresse<br>s<br>ovided<br>Les pièces obligatoires sont marquées<br>rovide. Required documents are ma<br>pof of address less than 3 mo  | dun point bleu.<br>rrked with a blue dot.         |
| Confirm VALIDER<br>Déclarer son adress<br>Register your address (cha<br>Je dépose mon justificatif de c<br>I submit my proof of chang<br>Documents à fournir Docume<br>/ous trouverez ci-dessous la liste des do<br>fou will find below the list of docume<br>/ champs obligatoires<br>Foyer Home<br>Pau Test - Paula Test<br>JUSTIFICATIF DE DOMICILE DE MOIN<br>Justificatif, domicile.jpg<br>0.34 MB<br>Drag an<br>Faites glis<br>trimat de fichter. pdf / jpg / JPEG / bmp / jpeg                                                                                                    | e (change<br>nge/1st regi<br>hangement d'a<br>ge of address<br>ents to be pro<br>suments à fournir. I<br>nits you need to p<br>s DE 3 MOIS Pro | ement/1ere inscripti<br>stration)<br>adresse<br>s<br>ovided<br>Les pièces obligatoires sont marquées<br>rovide. Required documents are ma<br>pof of address less than 3 mo  | fon)<br>dun point bleu.<br>arked with a blue dot. |

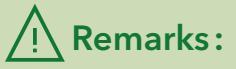

- For an address change, please wait the school life department's validation, to proceed in the next steps.
- If one of your elder is already in one of Pau's public school and that the address is correct proceed to the following step.

## 2 Request for a first school registration online

| 1ère ins | cription scolaire 2023/2024 - Ville de PAU      |
|----------|-------------------------------------------------|
| GÉNÉRAL  | 1st school registration 2023/2024 - City of Pau |

Click on the tab

DÉBUT

Complete the identity of the child and the legal representatives.

### **A Remark**:

In the case of the registration of a younger child the legal representatives will be pre-filled, in the drop-down menu.

| Tere inscrip          | tion sco         | laire 2023         | /2024 - Vill       | le de PAU             |                 |
|-----------------------|------------------|--------------------|--------------------|-----------------------|-----------------|
| Fiche enfant          | stration         | 2023/2024 -        | City of Pau        |                       |                 |
| Child form            |                  |                    |                    |                       |                 |
| Fiche de l'enfant -   | 1                |                    |                    |                       |                 |
| Champs obligatoires   |                  |                    |                    |                       |                 |
| Nom Name              |                  |                    | Prénom Surna       | me                    |                 |
| Test                  |                  |                    | HENRI              |                       | 0               |
| Genre Gender          | ile<br>th date - | Pays de naissanc   | e Birth country    | Ville de naissance    | City of birt    |
| 04/07/2020            | (III)            | France             | ×                  | Pau                   | ×               |
| Nationalité Nation    | ality            |                    |                    |                       |                 |
| Union Européenn       | e                |                    |                    |                       | ×               |
|                       |                  | t or legal guardia | Parent ou responsa | able légal - 2 Parent | t or legal guar |
| Parent ou responsable | légal - 1 Paren  | e or regar guarane |                    |                       |                 |

Start

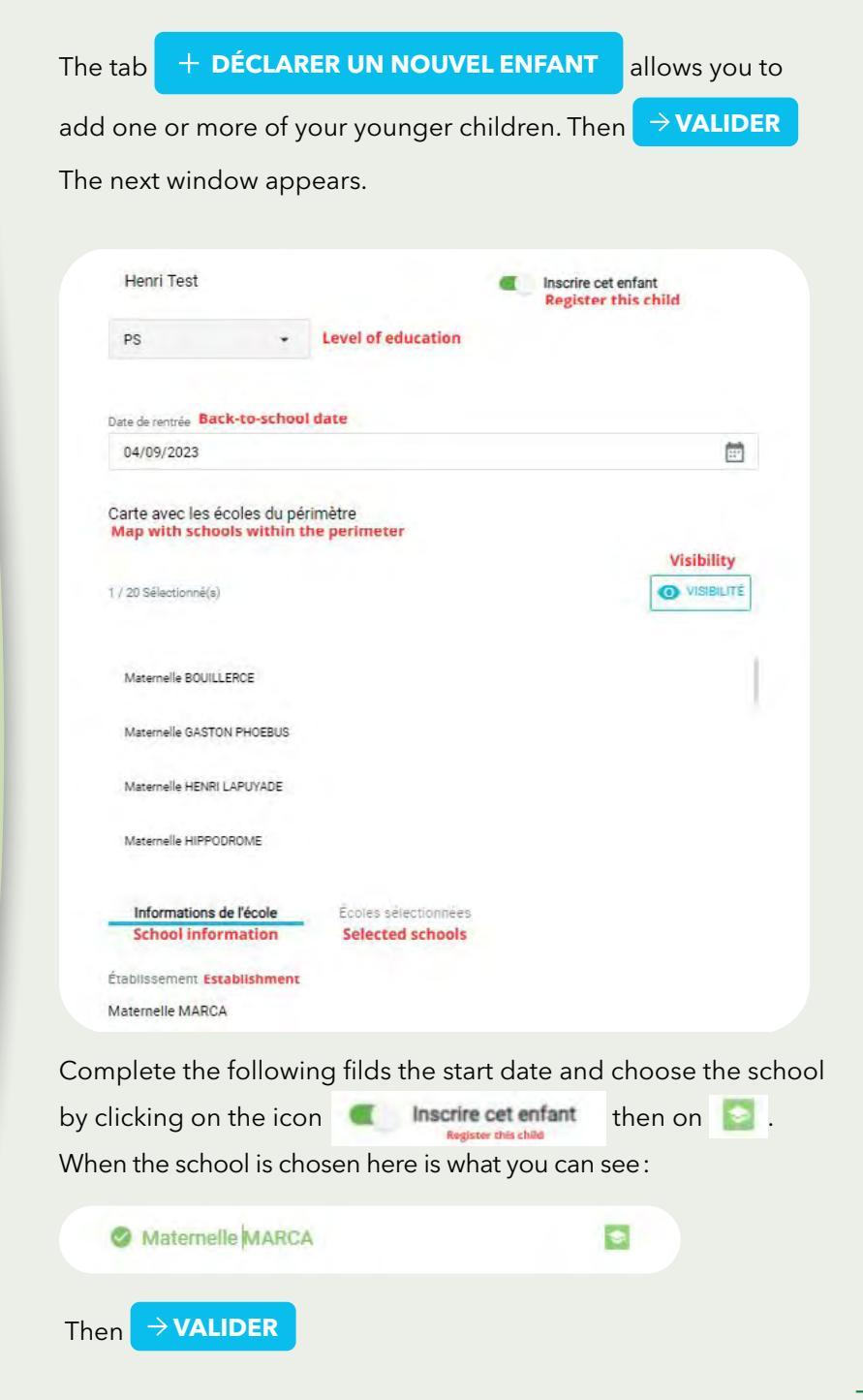

| Documents à fournir Documents to be pr                                                                                                    | rovided                                                                                                    |
|----------------------------------------------------------------------------------------------------|----------------------------------------------------------------------------------------------------|
| Vous trouverez ci-dessous la liste des documents à fournir.<br>You will find below the list of documents you need to p<br>Champs obligatoires | Les pièces obligatoires sont marquées d'un point bleu.<br>provide. Mandatory documents are marked with a blue dot.                        |
| Foyer Home                                                                                                    |                                                                                                    |
| Pau Test - Paula Test<br>JUGEMENT DE DIVORCE, ATTESTATION DE<br>SÉPARATION                                                                    | Proof of address less than 3 months old<br>JUSTIFICATIF DE DOMICILE DE MOINS DE 3 MOIS                                                    |
| Faites glisser et déposez des fichiers ici                                                                                                    | 0.34 MB                                                                                                    |
| PARCOLIRIR<br>Taille maximum: SMB                                                                                                    | Faites glisser et déposez ici vos Choisissez un fichiers ou fichier  Format de fichier: JPEG / bmp / jpeg / pdf / jpg Taille maximum: SME |
| Family book record or birth certificate<br>LIVRET DE FAMILLE OU ACTE DE NAISSANCE                                                             |                                                                                                    |

Insert the family booklet or the birth certificate by clicking on

«browse». Then → VALIDER

Important: As soon as this step is validated, the student services office will communicate you the school registration certificate, by email, as soon as possible.

Please wait the validation of the school registration to do the health card process, contacts and permissions.

## **3** Health record

Fiche sanitaire de liaison GENERAL Health liaison form

Click on the tab

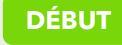

To respect the actual regulation and to welcome your child safely, all the following elements must be communicated during the first school regsitration and every next year to update of the file. Here is the information to send to the school life department of the city of Pau.

| Fiche sanitaire de liaison Health       | liaison form                            |                    | 31 Diet                             |
|-----------------------------------------|-----------------------------------------|--------------------|-------------------------------------|
| Régime Alimentaire                      |                                         |                    | Uni Biet                            |
| Régime alimentaire Diet                 |                                         |                    |                                     |
| Champe obligatoires                     |                                         |                    |                                     |
| Henri TEST                              |                                         |                    |                                     |
| Régime(s) glimentaire(s) Diet           |                                         |                    | Then click on $\rightarrow$ VALIDER |
|                                         |                                         |                    | VALIDER                             |
| Végétarien                              |                                         | ×                  |                                     |
|                                         |                                         |                    |                                     |
| Vaccinations                            |                                         |                    | <b>3.2</b> Vaccinations             |
| Henri TEST                              |                                         |                    |                                     |
| Type de vaccin Tipo de vacuna           | Fecha de la últi<br>Date de dernier rap | ma retirada<br>pel |                                     |
| CG monotest                             | 04/07/2021                              | Ē                  |                                     |
| Uphtérie Tétanos Coqueluche Polyomélite | 04/07/2021                              | Ē                  |                                     |
| Haemophilus Influenzae B                |                                         |                    |                                     |
| Mépatite B                              | 04/07/2021                              | Ē                  |                                     |
| 1/Méninginoque C                        |                                         |                    |                                     |
| Pneumocoque                             | 04/07/2021                              | Ē                  |                                     |
| Rougeole Creillans Rubéole (ROR)        |                                         |                    | Then click on                       |
| Varice Be                               |                                         |                    |                                     |

### 3.3 Permissions

#### For your information :

- image rights authorization (film and photography) concerns internal and external distribution of the Town Hall of Pau (press, internet, etc.)
- participation in extracurricular activities includes internal and external

Then click on

| $\Delta V A \Box$ | IN ED |
|-------------------|-------|
| 7 VAL             | IVER  |

#### Fiche sanitaire de liaison Health liaison form

Autorisation

#### Autorisations des enfants Children's authorisation / Image rights

Droit à l'image : Conformément à l'article 9 du Code Civil j'autorise la Collectivité à publier, sans contrepartie de rémunération, les documents photographiques, vidéos où apparaît mon enfant. Sous quelque forme que ce soit (édition, pages Internet, affohage, expositione, projection) dans les limites du respect dù à tout individu de son intégrité physique, intellectuelle et morale.

#### Henri TEST

| Autorise à être filmé et photographié (publication interne et externe)     | Non 🕊 | Oul |
|----------------------------------------------------------------------------|-------|-----|
| Lécole peut confier mon enfant au périscolaire                             | Non 🗲 | Oui |
| Autorise la ville à accèder à mon portail famille                          | Non 🗲 | Oui |
| Autorise la participation aux sorties périscolaires externes               | Non 🗨 | Oui |
| Autorise à pratiquer les soins d'urgence                                   | Non 🗨 | Dui |
| Autorisation d'un mineur de plus de 11 ans à quitter seul le périscolaire. | Non   | Oui |
| Autorisation d'un mineur de plus de 14 ans à récupérer mon enfant          | Non   | Oui |

Then click on  $\rightarrow$  VALIDER

### **3.4** School and out-of-insurance

| Fiche sanitaire de liaison Hea          | alth liaison form                                 |
|-----------------------------------------|---------------------------------------------------|
| Assurance                               |                                                   |
| Assurance Insurance                     |                                                   |
| <ul> <li>Champs obligatoires</li> </ul> |                                                   |
| Henri TEST                              |                                                   |
| Assurance                               |                                                   |
| Compagnie disseurance Insurance company | Nº de police d'assurance Nº insurance policy numb |
| ASSURANCE                               | 123456789                                         |

## **3.5** Insertion of supporting documents: household and child

| Mas instificatife                                                                                                    |                                                                                                    |                                                 |
|----------------------------------------------------------------------------------------------------|----------------------------------------------------------------------------------------------------|-------------------------------------------------|
| mes justificatits                                                                                                    |                                                                                                    |                                                 |
| Documents à fournir Documents to be                                                                                                    | provided                                                                                                    |                                                 |
| Vous trouverez ci-dessous la liste des documents à fourn                                                                                                    | ir. Les pièces obligatoires sont marquées d'un point bleu                                                                                                    | Insert documents                                |
| <ul> <li>Champs obligatoires</li> </ul>                                                                                                    |                                                                                                    | for home and the                                |
| Foyer Home                                                                                                    |                                                                                                    | for nome and the                                |
| Pau Test - Paula Test                                                                                                    |                                                                                                    | child by clicking c                             |
| CERTIFICAT DE PRISE EN CHARGE PAR UN<br>ORGANISME                                                                                                    | JUGEMENT DE DIVORCE, ATTESTATION DE<br>SÉPARATION                                                                                                    | «browse».                                       |
| Certificate of coverage by an<br>organisation                                                                                                    | Divorce decree, separation<br>certificate                                                                                                    | The PDF logo<br>allows to view the<br>documents |
| JUSTIFICATIF DE DOMICIL DE MOINS DE 3 MOIS<br>Proof of address less than 3<br>months old<br>Faites glisser et déposez des fichiers ici<br>Forma de folier, sol / jag / jag / jags / jags / Jags / Jags | PRISE EIN CHARGE PAR UN MINEUR DE PLUS DE 14     ANS     Taken in charge by a minor over the     age of 14     Price glisser et déposez des fichiers ici     Romer de forder et d' (pg / jeg / je | Then → VALIDER                                  |
| les enfants My children                                                                                                    |                                                                                                    |                                                 |
| TTESTATION D'ASSURANCE                                                                                                    | ATTESTATION DÉPART SEUL MINEUR DE PLUS 11                                                                                                    |                                                 |
| Insurance certificate                                                                                                    | ANS<br>Certificate of departure for a single minor<br>over the age of 11                                                                                                    |                                                 |
| Esitos elisear et dépasar des fabiers isi                                                                                                    | Faites glisser et déposez des fichiers ici                                                                                                    |                                                 |
| Farites gliosef et reportez des inclines for<br>Format de folier, pdV/jpg//pmg/deg/umg/uPB8<br>PMICOLARR<br>Tells maximum BM3                                                                                                    | Format de feher.JPCC / top / jpg / sel / jpg<br>PARCOLARCE<br>Telle mainum: SUG                                                                                                    |                                                 |
| Fairles gliesef et oppoer des incliners for<br>Fairles de folter self (par / par / par / par / par<br><b>PARCOLARIE</b><br>Tells meximum: SNS                                                                                                    | Format dis flatter JPCC / Imp / jpg / pd / jpg<br>PARIODAROR<br>Telle maximum BMB                                                                                                    |                                                 |
| Foreign and a copole cost incluing for<br>Foreign of folia: yol / you / you / you / you / you<br>PARTICLER<br>Tells meximum BMS<br>ARINET DE VACCINATIONS OU CONTRE INDICATION<br>faccination records or contraindications                                                                                                    | Format dis flatter JPGC / tamp / jpgg / pdf / jpg<br>PAROCAROR<br>Telle maximum, BUG                                                                                                    |                                                 |
| Foreites gliesen et regionez des incliners for<br>Forma de folier, pd/ jug/ jug/ jug/ jug/ jug/<br>PARCULER<br>Tella maximum: BMS                                                                                                    | Format dis falcer. JPSC / tamp / jpsg / pdf / jpg<br>PARDOUKOR<br>Telle maximum: BM9<br>PMI                                                                                                    |                                                 |
| Failes glisser et déposez des licitiers (d<br>Failes de failes par / jag / jag / jag / jag / jag / jag<br>PARCOLER<br>Tells mesmum EV3                                                                                                    | Format dis flation JPSC / tamp / jpsg / pdf / jpg<br>PARDODAGOR<br>Telle maximum: BVD                                                                                                    |                                                 |

# I add or modify my contact's list

J'ajoute ou je modifie la liste de mes contacts GENERAL I'm adding or modifying my contact list

Click on the tab

DÉBUT

This approach allows you to declare the authorized people to pick up your child: complete the fields below

| Vous pouvez rattacher à votre dossier :<br>être contactée en cas de problème si v<br>séparation,)                                                                                                    | une personne de confi<br>ous n'êtes pas joignab | ance qui pourra, selon votre choix, ve<br>de. (Exemple : grands-parents ou pèr | enir chercher l'enfant ou<br>e ou mère en cas de |
|----------------------------------------------------------------------------------------------------|-------------------------------------------------|--------------------------------------------------------------------------------|--------------------------------------------------|
| Champs obligatoires                                                                                                    |                                                 |                                                                                |                                                  |
|                                                                                                    |                                                 |                                                                                |                                                  |
| Informations Informations                                                                                                    |                                                 |                                                                                |                                                  |
| Civilité Civility                                                                                                    |                                                 |                                                                                |                                                  |
| Madame                                                                                                    |                                                 |                                                                                |                                                  |
|                                                                                                    |                                                 |                                                                                |                                                  |
|                                                                                                    |                                                 |                                                                                |                                                  |
| Prénom Surname                                                                                                    |                                                 | Nom Name                                                                       |                                                  |
| Prénom Surname<br>Marguerite                                                                                                    | 0                                               | Nom Name<br>TEST                                                               | 0                                                |
| Prénom <b>Surname</b><br>Marguerite<br>Coordonnées téléphoniques <b>Tele</b><br>Numéro de téléphone <b>Telephone r</b>                                                                                                    | ephone details                                  | Nom Name<br>TEST<br>Sélectionner le type de téléphone                          | Select phone type                                |
| Prénom Surname<br>Marguerite<br>Coordonnées téléphoniques Tele<br>Numéro de téléphone Telephone r<br>+ +33 6 12 34 56 78                                                                                                    | ephone details                                  | Nom Name<br>TEST<br>Sélectionner le type de téléphone<br>Mobile                | Select phone type                                |
| Prénom Surname<br>Marguerite<br>Coordonnées téléphoniques Tele<br>Numéro de téléphone Telephone relephone Telephone Telephone relephone téléphone téléphone relephone relephone | ephone details                                  | Nom Name<br>TEST<br>Sélectionner le type de téléphone<br>Mobile                | Select phone type                                |
| Prénom Surname<br>Marguerite<br>Coordonnées téléphoniques Tele<br>Numéro de téléphone Telephone T<br>+ +33 6 12 34 56 78                                                                                                    | ephone details                                  | Nom Name<br>TEST<br>Sélectionner le type de téléphone<br>Mobile                | Select phone type + AJOUTER Add                  |
| Prénom Surname<br>Marguerite<br>Coordonnées téléphoniques Tele<br>Numéro de téléphone Telephone r<br>• +33 6 12 34 56 78<br>• +33 6 12 34 56 78                                                                                                    | ephone details                                  | Nom Name<br>TEST<br>Sélectionner le type de téléphone<br>Mobile                | Select phone type<br>+ AJOUTER<br>Add            |

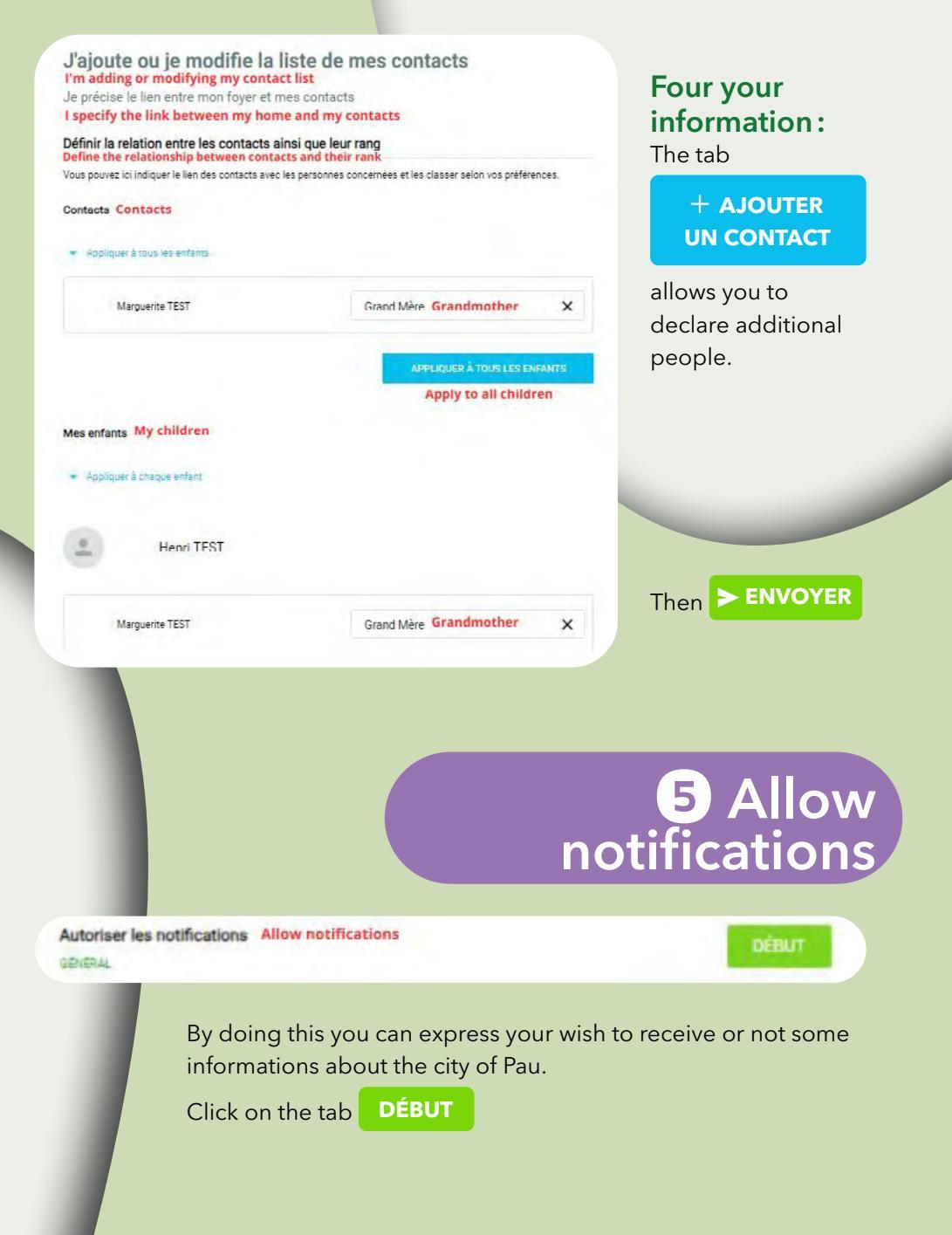

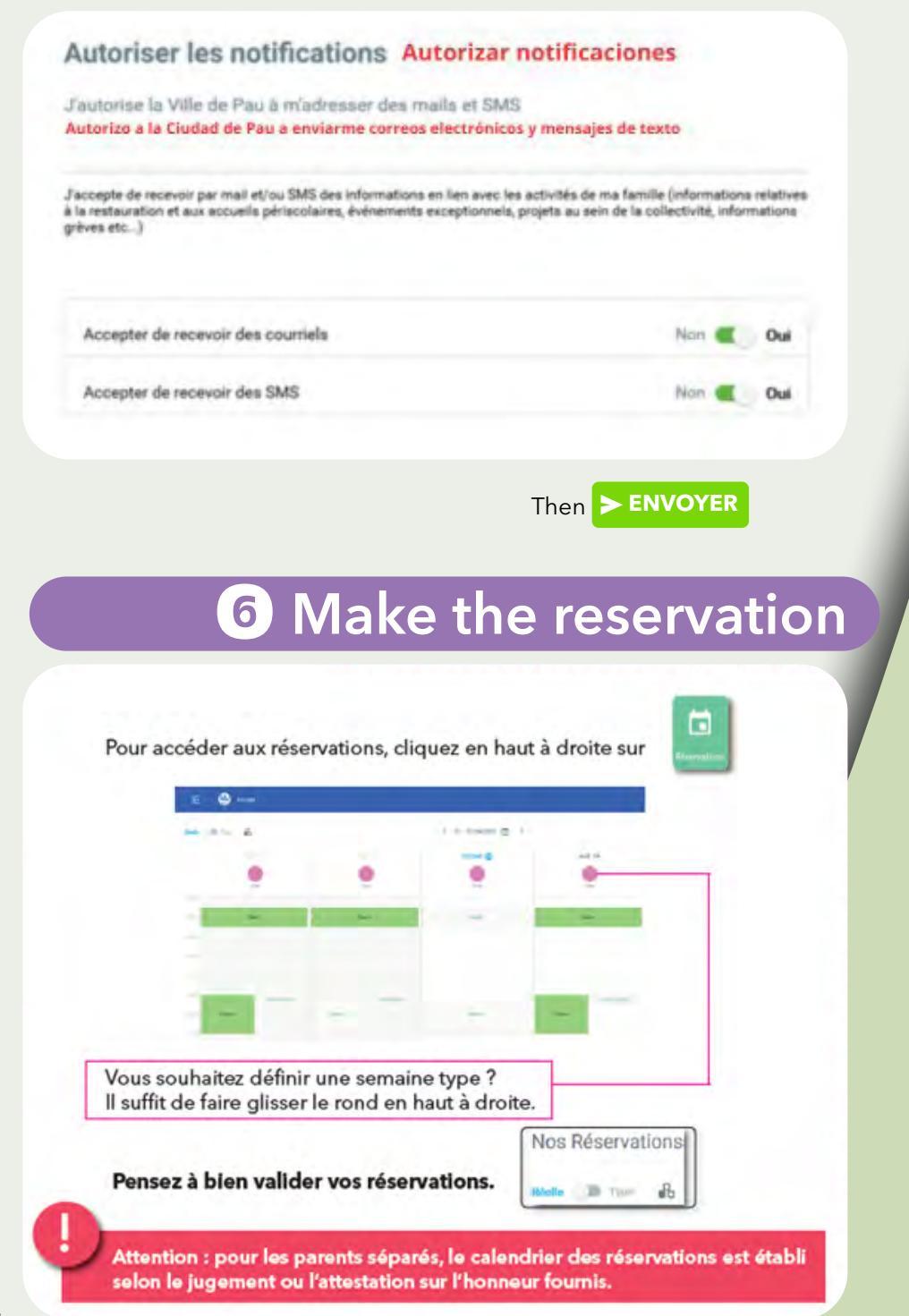

|                                       |                                  | 0                                                       |
|---------------------------------------|----------------------------------|---------------------------------------------------------|
| Pager ins Sectores (3)                | Maandri daraanda (S)             |                                                         |
| Court Salar Salar Salar Service       | Nan Sankarak ant refarik         | - 6 -                                                   |
| Nan processes (1)                     | Janie na mathe bitte de normenen |                                                         |
| (Anisotronia Long-8)                  | de sindae au chargement d'adresa | factorial to los informations<br>pathting later resolu- |
| Bate-de elemption (20                 | Autoratudate                     | Cliquez                                                 |
| turn kert                             | More is part day downing do Nyar | sur l'onglet                                            |
|                                       | Balant de case diferencias       | en haut a croite                                        |
| 1 1 1 1 1 1 1 1 1 1 1 1 1 1 1 1 1 1 1 |                                  |                                                         |

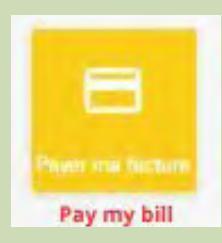

To view the bills: Click on the tab. The list of your bills appears. You can download your different bills by clicking on the arrow download or PDF logo located on the far right (use the taskbar at the bottom of the page)

#### **Contact: School life service**

Tel: 05 59 27 85 80, post 83044 e-mail: viescolaire@ville-pau.fr

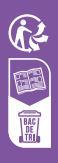

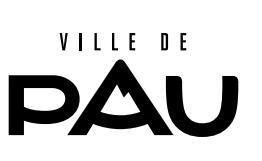